1a. Here is the direct link to use for the FCS Network:

http://bit.ly/lowaFCScommunity

You will see a log in page. *Choose how you want to enter*, either by using google or using your AEA Login (same as you use for accessing trainings) and then you will be directed into the community.

1b. If this link doesn't work, do the following:

Go to <u>https://moodlesw.aealearningonline.org/</u> and log into the system. If you are already in the community you can click on "my courses" at the top and it will be in the drop down list (or scroll to the bottom of the page and you will see it there). If you are accessing the AEA Online courses for the first time, type **8vtcjy** into the course key box. You will be automatically enrolled into the community and it will take you straight into the landing page for the community.

 Once you are on the community page, you will need to ENROLL in the course. Following your enrollment, you should go to the blue tab for the Curriculum Center. That is where you will find the CCFCS registration link. Click on that, complete the form, and submit.

3. Please give CCFCS a couple of days to get you enrolled. You will receive an email that will give you instructions on how to log on. We will have the link posted on the FCS Network page that you can use once you get a password!

Once you get on to the site, you will see that the course outlines and instructional strategies are clearly marked with their tie to national standards. This will help you as you choose activities to meet your program and course objectives. We don't expect that you will adopt an entire course from the list, but rather pick and choose from what is available that will best meet your own course set up and program.